## Wiki - Minecraft not Working With Game Capture

Minecraft does not default to the high-performance GPU. In order to get it working with game capture you will be required to do the following:

This is mainly the case with laptops and all in one systems.

First, make sure the Game Capture source "Mode" is set to "Capture specific Window" and then select javaw/Minecraft in the "Window" drop-down

- Close OBS and Minecraft

- Open the Windows 10 Settings App (Start button - Cogwheel icon)

Navigate to System and select "Graphics Settings" at the bottom.

Select "Classic app" or "Desktop app" (they are identical, but named differently on different Windows versions) and hit "Browse".

When Minecraft/javaw.exe is installed to your computer, click "Options" and select "High Performance"

Javaw.exe is usually located here: javaw.exe is typically located here:

For Minecraft Vanilla Java Edition 1.16 and up

%localappdata%\Packages\Microsoft.4297127D64EC6\_8wekyb3d8bbwe\LocalCache\Local\r untime\jre-legacy\windows-x64\jre-legacy\bin\javaw.exe

For Minecraft Vanilla Java edition 1.17:

%localappdata%\Packages\Microsoft.4297127D64EC6\_8wekyb3d8bbwe\LocalCache\Local\r untime\java-runtime-alpha\windows-x64\java-runtime-alpha\bin\javaw.exe

For Minecraft Java edition 1.18:

 $\label{eq:localappdata} \end{tabulk} windows-x64\java-runtime-beta\bin\javaw.exe} \label{eq:localcorr} \end{tabulk} windows-x64\java-runtime-beta\bin\javaw.exe} \label{eq:localcorr}$ 

If you're using the Lunar Client or a Custom Launcher, you may not locate javaw.exe in the default location, but rather in a subfolder within the launcher. Here's how you can find it:

- Launch Minecraft(the game, not just the launcher) - Press Ctrl+Shift+ESC(Escape) to open Task Manager - Right-click OpenJDK Platform binary and select "Open file location" - The folder that opens is the location of your javaw.exe. Scroll upwards to find the correct Javaw.exe path to enable High-Performance Graphics. Jerry